# 2FA 双重认证登入界面指南 (期货交易)

| 期货网上版    | 2 |
|----------|---|
|          |   |
| 期货手机 APP | 6 |

## 期货网上版

1. 首先确保已经安装最新版本的交易软件

| 🧊 SPSystem R8.75.9 [未登入] |       |  |  |  |  |  |
|--------------------------|-------|--|--|--|--|--|
| 檔案(F)                    | 說明(H) |  |  |  |  |  |
|                          |       |  |  |  |  |  |

如系统提示版本太旧,请到本公司网站下载最新版本的期货交易软件

| English                                                                                                    | 繁 中文繁體 簡 篦恅潠                                                                                                    | 极                                                                                                    |
|----------------------------------------------------------------------------------------------------|----------------------------------------------------------------------------------------------------|----------------------------------------------------------------------------------------------------|
| 登入簡檔                                                                                                    | UAT                                                                                                    | ado 💌                                                                                                 |
| 網域                                                                                                    | 118.140.79.18                                                                                                    | Proxy                                                                                                 |
| 次網域                                                                                                    | 42.200.158.190                                                                                                    | □ 連接埠80                                                                                               |
| 第三網域                                                                                                    |                                                                                                    | (의 표도)                                                                                                |
| 使用者                                                                                                    | 2FATEST                                                                                                    | ▼ 保存用戶名                                                                                               |
| 密碼                                                                                                    | жижижи                                                                                                    |                                                                                                    |
| Po                                                                                                    | wered by Sharp Point Ltd. [www                                                                                          | .sharppoint.com.hk]                                                                                   |
|                                                                                                    |                                                                                                    |                                                                                                    |
| 免査聲明                                                                                                    |                                                                                                    | A                                                                                                    |
| 免査聲明<br>本人在給予交                                                                                                    | 易指示前已覆核其內容,並破                                                                                                    |                                                                                                    |
| 免責聲明<br>本人在給予交<br>保證,本人發<br>明23 年醒<br>23 年酸                                                                                                    | 易指示前已覆核其內容,並硬<br>出的交易指示以及就該等指示<br>人同意,如貴公司因倚賴本人<br>(2423-545-3544),要指                                                   | ▲<br>電認其準確無誤。本人茲<br>下提供之一切資料均為真<br>小提供加加資源務或與此有                                                       |
| 免責聲明<br>責聲明<br>本人在給予交發<br>保實、務有人<br>水石<br>小本<br>小本<br>小本<br>小本<br>小本<br>小本<br>小本<br>小本<br>小本<br>小本                                                                                                    | 易指示前已覆核其內容,並低出的交易指示前已覆核其內容,並低出的交易指示以及就該等指示<br>人同意,如貴公司因倚賴本人<br>侵給予之指示或資料,而導致<br>種費用、開支或賠償,本人將                           | 在認其準確無誤。本人茲<br>元提供之一切資料均為直<br>、通過此項服務或與此項<br>改會公司數字各種損失、<br>等在貴公司要求時立即賠                               |
| 免<br>責<br>聲<br>好<br>不保<br>音<br>、<br>本<br>保<br>音<br>歌<br>術<br>子<br>交<br>發<br>本<br>本<br>本<br>本<br>本<br>本<br>本<br>本<br>本<br>本<br>本<br>本<br>本                                                                                                    | 易指示前已覆核其內容,並<br>出的交易指示以及就該等指示<br>人同意,如貴公司因倚賴本人<br>(2給予之指示或資料,而導致<br>種費用、關支或賠償,本人將<br>天。司,貴公司可不須再知會本人                    | 在認其準確無誤。本人茲<br>元提供之一切資料均為真<br>、通過此項服務或與此項<br>效宜公司蒙受各種損失、<br>等在貪公司要求時立即賠<br>人,即時執行本人之交易                |
| 免<br>査<br>聲<br>在<br>本<br>人<br>本<br>人<br>本<br>本<br>人<br>本<br>本<br>人<br>本<br>人<br>本<br>本<br>人<br>本<br>人<br>本<br>本<br>人<br>本<br>本<br>人<br>本<br>本<br>人<br>本<br>本<br>人<br>本<br>本<br>人<br>本<br>本<br>人<br>本<br>本<br>人<br>本<br>本<br>人<br>本<br>本<br>人<br>本<br>本<br>人<br>本<br>本<br>人<br>本<br>本<br>人<br>本<br>本<br>人<br>本<br>本<br>た<br>二<br>本<br>一<br>間<br>付<br>二<br>之<br>名<br>本<br>二<br>二<br>二<br>本<br>二<br>人<br>本<br>本<br>注 | 易指示前已覆核其內容,並<br>出的交易指示以及就該等指示<br>人同意,如貴公司因倚賴本,<br>徑給子之指示或資料,而導<br>種費用、關支或賠償,本人將<br>長。<br>司,貴公司可不須再知會本,<br>解到,如本人要取消通過電子 | 在認其準確無誤。本人茲<br>而提供之一切資料均為真<br>认通過此項服務或與此項<br>效會公司蒙受各種損失、<br>等在會公司要求時立即賠<br>人,即時執行本人之交易<br>子途徑進行之交易,可能 |

请到以下网址下载并安装最新版期货交易软体

http://stock.pingan.com.hk/FutureTrade.aspx?menu=IndicesFuture\_Option&language=chn

| 4 | 中国来安 中国平安期货(香港)<br>Римаал оf China Futures (Нома кола) |                          |                  |           |            |            |                 |               |                        |     |
|---|--------------------------------------------------------|--------------------------|------------------|-----------|------------|------------|-----------------|---------------|------------------------|-----|
| , | 期貨                                                     | <b>贵及期权</b><br>泰港期货及期权产品 | 指数期货及期           | <u>ال</u> |            |            |                 |               |                        |     |
|   |                                                        | 指数期货及期权                  | 合约名称             | 代号        | SP代号       | 交易所        | <b>最低</b><br>波幅 | 每价位值          | 合约价值                   | 1   |
|   |                                                        | 货币期货                     | 恒生指数期货           | HSI       | HSI        | HKFE       | 1               | HKD \$50      | 港交\$ 50 X INDEX        |     |
|   |                                                        | 环球期货产品                   | H股指数期货           | HHI       | HHI        | HKFE       | al )            | HKD \$50      | 港交\$ 50 X INDEX        |     |
|   |                                                        | 产品的细末                    | 小型恒生指数期货         | мні       | MHI        | HKFE       | 1               | HKD \$10      | 港交\$ 10 X INDEX        |     |
|   | *                                                      | ) 00%10175               | 小型H股指数期货         | MCH       | MCH        | HKFE       | 1               | HKD \$10      | 港交\$ 10 X INDEX        |     |
|   | »                                                      | 最新消息                     | 恒生股息点<br>指新期後    | DHS       | DHS        | HKFE       | 0.01            | HKD \$0.5     | 港交 \$ 50 X             |     |
| _ | »                                                      | 客户服务                     | 恒生国企股息点          | рнн       | рнн        | HKEE       | 0.01            | HKD S0 5      | 港交S 50 X INDEX         |     |
|   | »                                                      | 期货交易软体下载                 | 指数期货<br>恒生波幅指数期货 | VHS       | VHS        | HKFE       | 0.05            | HKD \$250     | 港交\$ 5000 X<br>INDEX   | ų   |
|   |                                                        | 风险揭示                     | 免                | 责声明       |            | 1          | ba              | 盟平安           | 联邦                     | ÷   |
|   |                                                        |                          | 版权所有             | ©中玉       | 平安期货       | (香港)有      | 眼公司             | 未经许可不得        | 得复制、转载或摘缄              | ,   |
|   |                                                        |                          | Copyrig          | ht ©Pin   | g An of Cl | uina Futur | es (Hor         | ng Kong) Com  | pany Limited . All Rig | hts |
|   | 声明 :                                                   | 数据由AASTOCKS提供。AAS        | TOCKS.com Ltd 及香 | 港联合       | 交易所有       | 限公司娼       | 力提供             | <b>共准确而可靠</b> | 的资料,但并不保讨              | īΕŝ |
|   |                                                        | 香港联合交 易所有限公司概不           | 「负责。             |           |            |            |                 |               |                        |     |
|   |                                                        |                          |                  |           |            |            |                 |               |                        |     |

2. 输入期货登入账号及登入密码,然后点击「同意及登入」

| 😚 SSL保密登入                                                                                                    | ×                                                                                                    |
|----------------------------------------------------------------------------------------------------|----------------------------------------------------------------------------------------------------|
| EN English 繁中文繁體 簡 笢恅潠极                                                                                                    |                                                                                                    |
| 登入簡檔 UAT                                                                                                    | •                                                                                                    |
| 網域 <mark>1 18</mark>                                                                                                    | Proxy                                                                                                    |
| 次網域 42 90                                                                                                    | □                                                                                                    |
| 第三網域                                                                                                    |                                                                                                    |
| 使用者 2                                                                                                    | ☑ 保存用戶名                                                                                                    |
| 密碼 *****                                                                                                    |                                                                                                    |
| · · · · · · · · · · · · · · · · · · ·                                                                                                    |                                                                                                    |
| Powered by Sharp Point Ltd. [www.sha                                                                                                    | arppoint.com.hkj                                                                                            |
| Powered by Sharp Point Ltd. [www.sha<br>免育聲明<br>本人在給予交易指示前已覆核其內容,並確認<br>保證,本人發出的交易指示以及就該等指示提<br>實、準確。本人同意,如貴公司因倚賴本人通<br>服務有關之途徑給予之指示或資料,而導致貴<br>損害、付出各種費用、開支或賠償,本人將在<br>償貴公司之損失。<br>本人指示貴公司,貴公司可不須再知會本人,<br>指示。本人理解到,如本人要取消通過電子途 | arppoint.com.hk」<br>其準確無誤。本人茲<br>供之一切資料均為其<br>過此項服務或與此項<br>公司蒙受各種損失、<br>貴公司要求時立即賠<br>即時執行本人之交易<br>徑進行之交易,可能 |

3. 系统会跳到以下网页,要求输入手机收到的一次性密码(OTP)

| مُنْعَمَّدُ<br>المُعَمَّدُ المُعَمَّدُ المُعَمَّدُ المُعَمَّدُ المُعَمَّدُ المُعَمَّدُ المُعَمَّدُ المُعَمَّدُ المُعَمَّدُ ال | 180418<br>入資訊 | <sup>重認證</sup><br>登記裝置已該<br>受信任裝置(<br>背輪人: | 過期! 新認讀<br>5分鐘有效 | ₩<br>登碼已發送到<br>) |          |
|----------------------------------------------------------------------------------------------------|---------------|--------------------------------------------|------------------|------------------|----------|
| PING                                                                                                    | i AN 🤇        |                                            |                  |                  | i) COMPA |
|                                                                                                    |               | 輸人認證碼                                      |                  |                  |          |
|                                                                                                    | 組             | 2                                          | 3                | 7                | D        |
|                                                                                                    |               | 6                                          | 9                | 4                |          |
|                                                                                                    | -0438         | 5                                          | 1                | 8                |          |
|                                                                                                    | 次登入時          |                                            | 0                | <                | 確定       |
|                                                                                                    |               |                                            | do ent           |                  |          |
|                                                                                                    |               | 確認                                         |                  | 取消               |          |
|                                                                                                    | Ľ             |                                            |                  |                  |          |

4. 您的手机会收到一个 SMS 短讯,告知此次登入的一次性密码

【中國平安期貨(香港)】一次性 密碼: <u>193</u>. 請於30秒內登入

5. 输入一次性密码并点击「确认」。如系统未能跳到下一页,这可能是你手机 收到的验证码已经过期,请按「重发认证码」或重新按照上述步骤登入并获取 一个新的验证码。

| ŧ                                        | · · · · · · · · · · · · · · · · · · · |   |   |   |  |  |  |  |
|------------------------------------------|---------------------------------------|---|---|---|--|--|--|--|
| 登記裝置已過期!新認證碼已發送到<br>受信任裝置(5分鐘有效)<br>請輸入: |                                       |   |   |   |  |  |  |  |
|                                          |                                       |   |   |   |  |  |  |  |
| *                                        | ****                                  |   |   |   |  |  |  |  |
|                                          | 2                                     | 3 | 3 | 7 |  |  |  |  |
|                                          | 6                                     | Ş | ) | 4 |  |  |  |  |
|                                          | 5                                     |   |   | 8 |  |  |  |  |
|                                          | 0 <                                   |   |   |   |  |  |  |  |
|                                          |                                       |   |   |   |  |  |  |  |
|                                          | 確認取消                                  |   |   |   |  |  |  |  |

#### 6. 成功进入交易界面

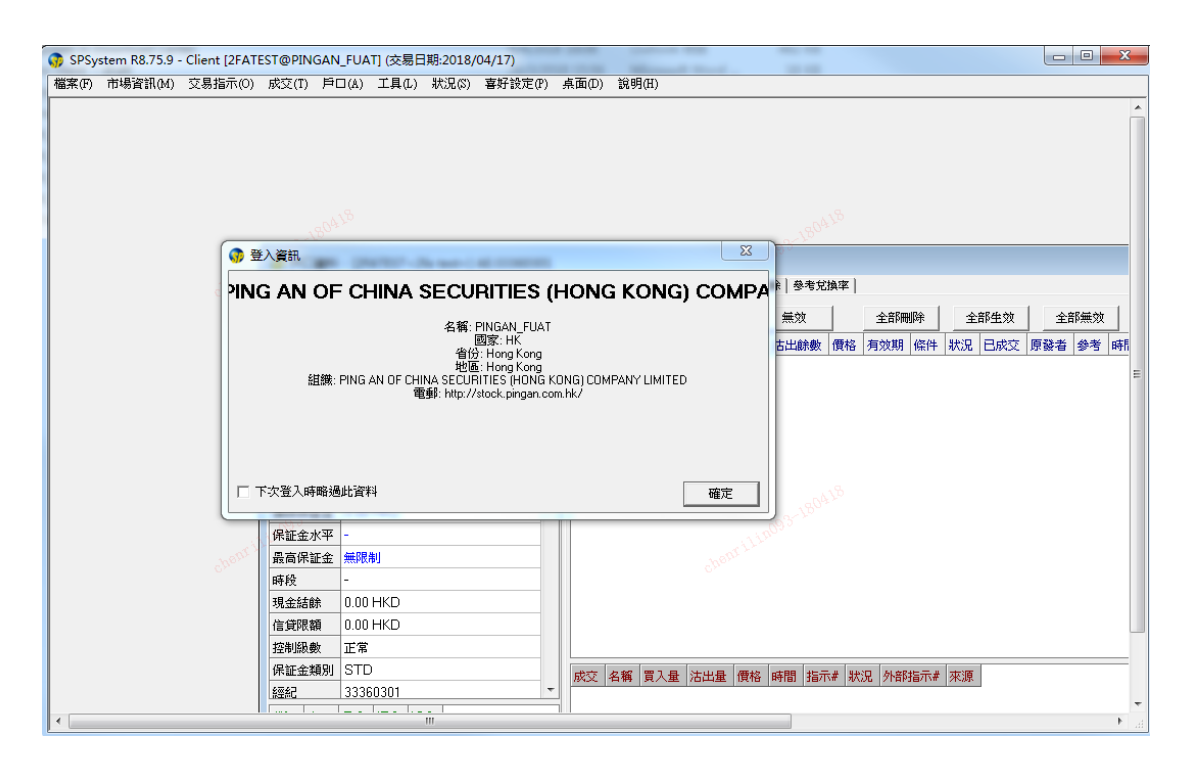

### 期货手机 APP

1. 确保您已下载并安装最新版本的期货手机交易 APP, 进入登入界面, 输入期 货客户账号及密码, 然后点击「登入」

| III SMC HK                 | Ŷ      |     | 上午                      | 11:44            |                       | P | \$85%      | . <b>—</b> ) |
|----------------------------|--------|-----|-------------------------|------------------|-----------------------|---|------------|--------------|
|                            |        | PE3 | <b>P安共</b><br>CHINA FUT | 明氏(<br>RES OHONG | <b>香港)</b><br>( KONG) | ) |            |              |
| 登入簡檔                       | 平安期    | 貨測試 |                         |                  |                       |   | <b>+</b> ( |              |
| 網域                         | 11     |     | 3 (HK 君                 | 昏港)              |                       |   |            |              |
| 使用者                        | 2fates | t   |                         |                  |                       | ⊗ | 🗹 保存       | 7            |
| 10 <sup>03-180418</sup> 密碼 | ••••   | ••• |                         |                  |                       | 8 | □埠         | 30,000       |
|                            | _      |     |                         |                  |                       |   |            |              |
|                            |        |     | 登                       | λ                |                       |   |            |              |
|                            |        |     |                         |                  |                       |   |            |              |
|                            |        |     |                         |                  |                       |   |            |              |
|                            |        |     |                         |                  |                       |   |            |              |
| 1 2                        | 3      | 4   | 5                       | 6                | 7                     | 8 | 9          | 0            |
| - /                        | :      | ;   | (                       | )                | \$                    | & | @          | "            |
| #+=                        | •      | ,   | ľ                       | ?                | !                     | , |            | $\bigotimes$ |
| ABC                        |        |     | spa                     | ace              |                       |   | o<br>Don   | ie<br>Ie     |

2. 阅读有关声明,确认后点击「同意」

| 🖬 SMC HK 🗢                                                                             | 上午11:44                                                                                         | 1 🕴 85% 🔳                                                                                |
|----------------------------------------------------------------------------------------|-------------------------------------------------------------------------------------------------|------------------------------------------------------------------------------------------|
|                                                                                        | 免責聲明                                                                                            |                                                                                          |
| 免責聲明                                                                                   |                                                                                                 |                                                                                          |
| 本人在給予交易指示<br>人茲保證,本人發出<br>料均為真實、準確。<br>服務或與此項服務有<br>司蒙受各種損失、損                          | 前已覆核其內容,並留<br>的交易指示以及就該等<br>本人同意,如貴公司因<br>關之途徑給予之指示或<br>害、付出各種費用、開                              | 註認其準確無誤。本<br>等指示提供之一切資<br>目倚賴本人通過此項<br>討資料,而導致貴公<br>引支或賠償,本人將                            |
| 在貴公司要求時立即<br>本人指示貴公司,貴<br>交易指示。本人理解<br>易,可能未能趕及取;                                      | 賠償貴公司之損失。<br>公司可不須再行知會才<br>到,如本人要取消通過<br>消,交易即已經被執行                                             | 《人,即執行本人之<br>國電子途徑進行之交<br>行。                                                             |
| 本入理解到,如本入<br>系統失靈的與系統有<br>能並非可靠之通訊媒:<br>通過貴公司的互聯網:<br>人並同意承擔該等風(                       | 任电于父易杀航工进行<br>關的風險,而且本人也<br>介。本人明白到通過互<br>交易系統執行的交易涉<br>險。                                      | 7交易,將面對諸如<br>13理解到電子傳送可<br>11聯網發出指示以及<br>5及的各種風險。本                                       |
| 風險披露說明                                                                                 |                                                                                                 |                                                                                          |
| 本人理解到,期貨及<br>波動,而且個別期貨<br>至會變得全無價值。」<br>固有風險。<br>買賣期貨合約或期權<br>所蒙受的虧許,例如"山<br>ケ。市場情況可能停 | 期權價格可以出現波重<br>與旗權證券可能會下對<br>買賣期貨及期權證券帶<br>的虧蝕風險可以極大。<br>超過風初存入的保證針<br>比劑"或"限價"等指示<br>該等指示無法執行。計 | 机,實際上亦會出現<br>4,在某些情況下甚<br>5有虧損而非獲利的<br>在若干情況下,我<br>2)數額。即使我設定,<br>亦未必能夠避免損<br>2)可能會在短時間內 |
| 被要求存入額外的保護<br>數額,我的未平倉合約                                                               | 證金。假如未能在指定<br>約可能會被平倉。然而                                                                        | 5 就自己之前间内<br>E的時間內提供所需<br>同,我仍然要對我的                                                      |
| 同意                                                                                     |                                                                                                 | 拒絕                                                                                       |

3. 系统会跳到以下网页,要求输入手机收到的双重认证码

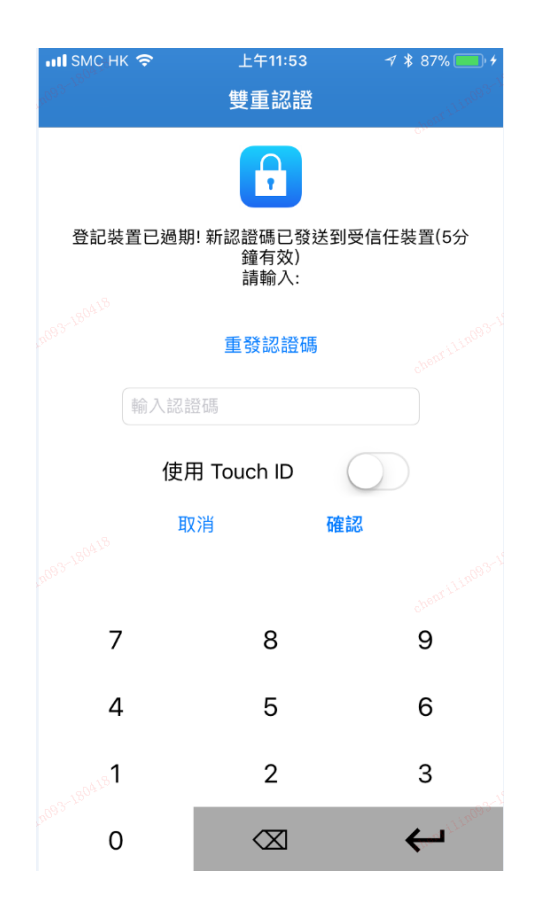

4. 您的手机会收到一个 SMS 短讯,告知此次登入的一次性密码

【中國平安期貨(香港)】一次性 密碼: <u>950193</u>. 請於30秒內登入

5. 输入手机收到的一次性认证码并点击「确认」。如系统未能跳到下一页, 这 可能是你手机收到的认证码已经过期, 请按「重发认证码」或重新按照上述步 骤登入并获取一个新的认证码。

| IN SMC HK             | Ŷ     | 上午11:45                  | 🕈<br>85% 🔲  |  |  |  |  |  |  |
|-----------------------|-------|--------------------------|-------------|--|--|--|--|--|--|
| 2093-1 <sup>200</sup> |       | 雙重認證                     | orilin093-1 |  |  |  |  |  |  |
|                       |       |                          |             |  |  |  |  |  |  |
| 登記裝訂                  | 置已過期! | 新認證碼已發送到<br>鐘有效)<br>請輸入: | 则受信任裝置(5分   |  |  |  |  |  |  |
|                       |       | 重發認證碼                    |             |  |  |  |  |  |  |
|                       | ••••• |                          | ۲           |  |  |  |  |  |  |
|                       | 使用    | Touch ID                 | $\bigcirc$  |  |  |  |  |  |  |
|                       | 取汴    | 肖 硲                      | 記           |  |  |  |  |  |  |
|                       |       |                          |             |  |  |  |  |  |  |
| 7                     |       | 8                        | 9           |  |  |  |  |  |  |
| 4                     |       | 5                        | 6           |  |  |  |  |  |  |
| 2-180418              |       | 2                        | 3           |  |  |  |  |  |  |
| <sup>2669 5</sup>     |       | $\langle X \rangle$      | ÷           |  |  |  |  |  |  |

### 6. 成功进入交易界面

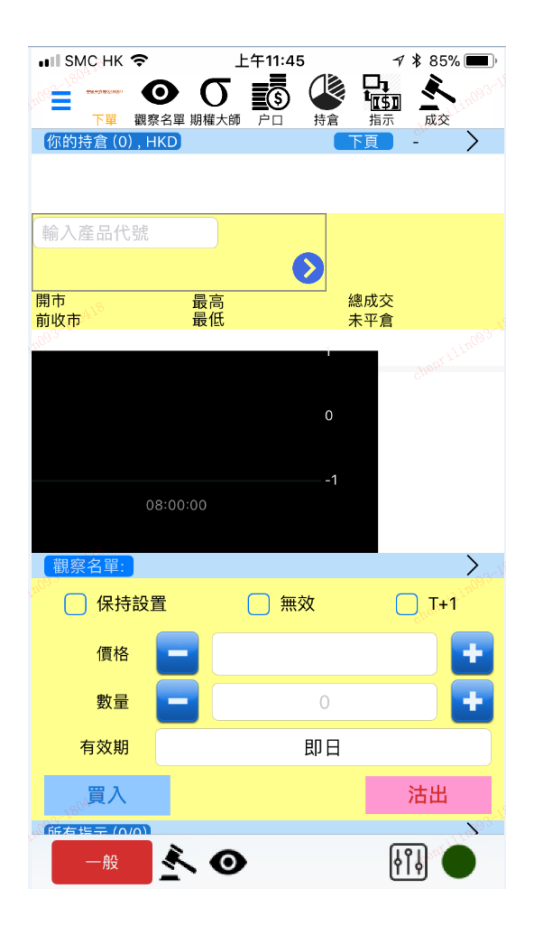